## To reuse a message:

- Select the message to be 1. reused.
- Click on MESSAGE in the 2. Menu Bar.
- Click on the REUSE option, 3. confirm the dialog box.
- Modify the header 4. information (arbitrary).
- Modify the message note 5. (arbitrary).
- Click on the SEND button. 6.
- Close the Compose Message 7. window.

## Working with Attachments

To attach a file or document to a message:

Click on MESSAGE in the 1. Menu Bar and select NEW. OR

Click on the NEW button on the Tool Bar.

- Complete the message header information (subject and recipients).
- Type a cover note. 3.
- Click on the ATTACHMENTS 4. button on the Tool Bar.

OR Click on MESSAGE in the Menu Bar.

Click on the ATTACHMENTS option.

- Select the appropriate DRIVE 5. using the drop down list arrow.
- Select the **DIRECTORY** by 6. double clicking on the appropriate folder icon.
- Double-click on the 7. Document Name.
  - OR

Click on the document name and click on the ADD command button.

- Repeat steps 6 and 7 to 8. attach other files or documents.
- Click on the attachment 9. filename within the **DESCRIPTION** section of the ADD ATTACHMENTS window.
- 10. Type in WPE in the FORMAT field if the attachment is WordPerfect or see the list below for the correct acronym.
- 11. Click on MODIFY in order to change the extension in the **DESCRIPTION** section of the window.
- 12. Repeat steps 9-11 for all attachments.
- 13. Click on OK.

To browse an attachment in a message:

- Double-click on the message 1. which contains the attachment(s).
- Double-click on the 2. attachment Filename. OR

Click on the attachment to be browsed.

Menu Bar and select BROWSE

in its own format, exit or minimize the application window.

is multiple attachments.)

To export an attachment:

- Select the appropriate folder 1. and the message containing the attachment.
- 2. Double-click to browse the message.
- Select the attachment(s) to be 3. exported.
- Click on ATTACHMENT in the 4. Menu Bar.
- Click on EXPORT to display 5. the Export dialog box.
- Select the appropriate DRIVE 6.

Click on ATTACHMENT in the

3. After reading the attachment

(Repeat steps 2 and 3 if there

Close the Browse window.